# Effettuare l'accesso al portale dell'Ateneo di Cagliari

Università di Cagliari

### Passo 1 - Collegamento

Per effettuare l'iscrizione online al test di ammissione per l'accesso ai corsi di laurea magistrale delle Professioni Sanitarie dell'Università degli Studi di Cagliari, è necessaria la disponibilità di un collegamento ad Internet e l'installazione di Adobe Reader<sup>®</sup>. Per collegarsi al sito dei servizi online dalla pagina iniziale del sito dell'Università devi seguire il percorso <u>www.unica.it</u> > <u>Accedi</u> (pulsante blu in alto a destra) > Esse3 (Studenti e docenti), oppure digitare direttamente il nome del sito: <u>https://unica.esse3.cineca.it/</u>.

#### Passo 2 – Accedere all'area riservata dei servizi online

Per accedere all'area riservata devi autenticarti cliccando su Login e inserendo il tuo nome utente e la tua password.

## Passo 3 – Assegnazione credenziali per coloro che non sono mai stati iscritti presso l'Università di Cagliari

Nel caso in cui non sei mai stato iscritto ad un corso di studi dell'Università di Cagliari, o non hai precedentemente effettuato almeno la registrazione anagrafica dei tuoi dati, le credenziali non ti sono mai state attribuite; per accedere all'area riservata dei Servizi online dovrai procedere prioritariamente alla registrazione anagrafica.

Come richiesto dalla normativa in vigore, a partire da ottobre 2021 i cittadini italiani maggiorenni dovranno registrarsi ai servizi informatici dell'Università di Cagliari con le credenziali <u>SPID</u>. Per registrarsi con le credenziali SPID, è necessario cliccare su: <u>Entra con SPID</u>.

Nella pagina Registrazione Web apparirà la check list che riassume tutte le informazioni che verranno richieste al fine della registrazione. Per procedere dovrai cliccare sul pulsante blu registrazione web che troverai in fondo alla check list. Le informazioni che ti verranno richieste riguardano il tuo codice fiscale, dati personali, dati di residenza e/o domicilio, recapiti vari (e-mail, cellulare, ecc.). Dopo aver inserito le informazioni richieste il sistema ti chiederà di inserire una password, che deve necessariamente essere formata da 8 caratteri alfanumerici, e di confermarla. Successivamente, ti apparirà il riepilogo della registrazione, con l'indicazione di tutti i dati inseriti, e la contemporanea richiesta di conferma. Effettuata la conferma la registrazione è completata e potrai stampare il riepilogo della registrazione o, inserendo nome utente e password, procedere all'autenticazione e accedere all'area riservata dei Servizi online agli studenti. Infine, il sistema invierà le tue credenziali all'indirizzo e-mail indicato nella registrazione.

Una volta effettuata la registrazione sul portale dell'Ateneo di Cagliari i candidati dovranno collegarsi al sito dei servizi online dell'Università di Cagliari al link <u>https://unica.esse3.cineca.it/Home.do</u> ed effettuare il "Login" utilizzando le credenziali ricevute al momento della registrazione sul portale dell'Ateno di Cagliari, per accedere all'area riservata dei servizi online.

# Passo 4 – Recupero credenziali (nome utente e password) attribuite a tutti coloro che si sono iscritti all'Università di Cagliari

Nel caso in cui non ti ricordi le credenziali per accedere ai servizi online puoi recuperarle cliccando su "Recupera password" nel menù a sinistra. Inserendo il codice fiscale puoi richiedere l'invio di un'e-mail contenente le credenziali all'indirizzo di posta elettronica presente in banca dati.

Qualora non sia presente un indirizzo di posta elettronica o non sia più attivo, dovrai procedere seguendo le istruzioni di seguito riportate.

Inviare una richiesta di inserimento nella banca dati dell'Ateneo di un indirizzo e-mail. Insieme alla richiesta dovrà essere inviata la copia di un documento di identità e dovranno essere indicati i dati anagrafici, la residenza e il codice fiscale.

La richiesta può essere inviata con una e-mail all'indirizzo <u>helpservizionline@unica.it</u>, allegando il file con l'immagine del documento di riconoscimento.

L'utente riceverà le credenziali all'indirizzo e-mail indicato nella richiesta, entro tre giorni lavorativi dal ricevimento della domanda.

### Passo 5 – Iscrizione al test di ammissione per l'accesso al corso di laurea magistrale in Attività Motorie Preventive e Adattate dell'Università degli Studi di Cagliari

Accedi all'area riservata cliccando su Login e inserendo il tuo nome utente e la tua password. Per iscriverti alla prova di selezione, all'interno dell'area riservata, nel MENU in alto a destra, devi cliccare su Segreteria e poi su Test di Ammissione.

| 🗑 New York Strategy and Description of 👘                                                                                                    |                                                                                                    |                                                                                                    | × - D ×                                                                                                    | W Pers Salary, Back, Lat. (* 4                                                                                                    | +                                                                                                    |                                    |                                                       |              | v - 9 x                                                                                                    |
|----------------------------------------------------------------------------------------------------|----------------------------------------------------------------------------------------------------|----------------------------------------------------------------------------------------------------|----------------------------------------------------------------------------------------------------|----------------------------------------------------------------------------------------------------|----------------------------------------------------------------------------------------------------|------------------------------------|-------------------------------------------------------|--------------|----------------------------------------------------------------------------------------------------|
| 🔶 🕘 🔘 🗯 un casa de provinción de la compañía de la compañía de |                                                                                                    |                                                                                                    | 0.20.03.1                                                                                                    | + + 0 à una asset peu                                                                                                    | naaciacii (dodance Hornartajabiodemacio                                                                                                    |                                    |                                                       |              | A 2 4 8 0 4                                                                                                    |
| Università di Cagliari                                                                                                    |                                                                                                    |                                                                                                    |                                                                                                    | Enversità di l                                                                                                    | Cagliari                                                                                                    |                                    |                                                       | Served out a | 1 <u>•</u> 2                                                                                                    |
| <ul> <li>B. Physics of Dis.</li> <li>D. Hamiltonian start (240)</li> <li>B. Physics of Proceeding</li> </ul>                                                                                                    | Discharden ernele hattete UNKäss                                                                                                    | O Tame o horse di stadio<br>Laine Sata anna Amandati dicasdi dalle Sata castal<br>anna                                                                                                    | <ul> <li>Revisit</li> <li>Revisit</li> <li>Revisit</li> <li>Revisit</li> <li>Revisit</li> <li>Revisit</li> <li>Revisit</li> <li>Revisit</li> </ul> | Denormalia finite size et se tricerrola                                                                                                    |                                                                                                    |                                    |                                                       |              | even cheveren<br>Hogo -=                                                                                                    |
| Chi shi?<br>vige na prihoas<br>room contait same                                                                                                    | O Offerta formation<br>califications based factor formal series formations interest<br>social dispersions formation and procession?                                                                                                    | S Laurea e post-laurearn<br>Politic d'ann scalar succe à pectamones conson conses                                                                                                    |                                                                                                    | Seri penanali<br>Azonello di cantralio                                                                                                    |                                                                                                    | Konduserbilde<br>Nexus di bildeg   | <ul> <li>Status akalente</li> <li>Mostaggi</li> </ul> |              | 6 Equires                                                                                                    |
| Rodon<br>Larante<br>Exante                                                                                                    | Learner et nammel<br>the server in the transmission of the first server<br>Our et al constrained the server inter-<br>Our et al constrained the server inter-<br>Constrained the server inter-<br>Server<br>Our et al constrained the server inter-<br>Server<br>Our et al constrained the server inter-<br>server inter-<br>Server inter-<br>Server inte | Original Sector Sector Se |                                                                                                    | Ansee<br>Terr<br>Attraceory<br>Attraceory<br>Attraceory<br>Attraceory<br>Attraceory<br>Attraceory<br>Attraceory<br>Attraceory<br>Attraceory<br>Attraceory | inne<br>Erkonstrangen<br>Frankliger<br>Erkonstrager<br>Erkonstrage | Seter<br>ULLES<br>* Anti-Albertach | 440000<br>467                                         | Teas         | <ul> <li>Back Annuales</li> <li>Back Annuales</li> <li>Back Albanes</li> <li>Marcellaures</li> <li>Marcellaures</li> <li>Marcellaures</li> <li>Marcellaures</li> <li>Back Annuales</li> <li>Back Albanes</li> <li>Back Albanes</li> <li>Ba</li></ul>                                                                                                    |
| ne hern Hornspakirta Gesch Gebe Maldbaland P                                                                                                    | Madaaaaa , Muladaaaaa, Miladaaaa                                                                                                    |                                                                                                    | autoritation of                                                                                                    | mekara lineazitika 6.00                                                                                                    | olitae foldladet fabilitett Gesettet f                                                                                                    | the last of registers              |                                                       |              | Schwalt & Barry Schwalt & Schwalt & |

Nelle successive pagine il sistema mostrerà le iscrizioni a Concorsi di ammissione effettuate fino a quel momento. Per procedere con l'iscrizione ad un nuovo concorso devi premere il pulsante "Procedi con l'ammissione".

A questo punto sarà possibile effettuare l'iscrizione ad un concorso di ammissione premendo il pulsante "Iscrizione Concorsi".

| Blandessagian 8 +                                                                                                    |                                        | * ×                     | Backelengteman # +                                                                                                    | * x            |
|----------------------------------------------------------------------------------------------------|----------------------------------------|-------------------------|----------------------------------------------------------------------------------------------------|----------------|
| P + C - E excelator to Excelor contractions and the second second | Conference of the Autom Autom Augustus | 5 (r (r ) = 0 (r ) (r ) | P + C E Incentione Enclosed and an                                                                                                    | 0 (F 0 B 0 B 1 |
|                                                                                                    | Allebards of their                     |                         | All BERT DI TET                                                                                                    |                |
| Università di Cagilari                                                                                                    |                                        | surver (EV B) =         | Winkersitä di Cagilari                                                                                                    | ······         |
| Concorsi di ammissione                                                                                                    |                                        |                         | Iscrizione Concorsi                                                                                                    |                |
| manufactory of a strategy of the strategy of the strategy of t |                                        |                         | and particular of the second second |                |
|                                                                                                    |                                        |                         | and when the standard standard and an and standard standards and standards                                                                                                    |                |
| tiersguitatore                                                                                                    |                                        |                         | Boldhard anna                                                                                                    |                |
| Decugia (                                                                                                    | irita Foldona                          | Purtaglo                |                                                                                                    |                |
| 4547 141004                                                                                                    |                                        |                         |                                                                                                    |                |
| 0enets                                                                                                    | Letros                                 | Participe Participio    |                                                                                                    |                |
| 49-AL REPORTED THE INTERNAL                                                                                                    |                                        |                         |                                                                                                    |                |
| Residences Deviced & are submit a submitted to the                                                                                                    |                                        |                         |                                                                                                    |                |
| Physiol car for each and                                                                                                    |                                        |                         |                                                                                                    |                |
|                                                                                                    |                                        |                         |                                                                                                    |                |
|                                                                                                    |                                        |                         |                                                                                                    |                |
|                                                                                                    |                                        |                         |                                                                                                    |                |

Ti sarà richiesta la tipologia di titolo alla quale vuoi accedere e dovrai indicare:

• Laurea Magistrale e successivamente cliccare sul pulsante Avanti.

| C is unicassed pp.cinecs.it/auth/indonts/Admission/MegGostisPite.do                                                                                                    |                                  |
|----------------------------------------------------------------------------------------------------|----------------------------------|
|                                                                                                    | 9. if 🖈 🖬 🚢 i                    |
| AMBIENTE DI TEST                                                                                                    |                                  |
| Serieli online<br>Università di Cagliari                                                                                                    |                                  |
| elta tipologia corso                                                                                                    | ∓ Legenda<br>★ Dato obbligatorio |
| ezonare la tipologia di coreo al quale si intende accedene.                                                                                                    |                                  |
| Pest älferma*         C. Lanva Magemaia Cotto tonso 3 sendi           • C. Cotto Lanva Magemaia Cotto tonso 3 sendi         • Cotto Lanva Magemaia Cotto Lanva Magemaia           • C. Cotto Lanva         • Cotto Lanva Magemaia Cotto Lonso 3 sendi           • C. Cotto Lanva         • Cotto Lanva Magemaia Cotto Lonso 3 sendi |                                  |
| nsieto Aurali                                                                                                    |                                  |
|                                                                                                    |                                  |
|                                                                                                    |                                  |
|                                                                                                    |                                  |
|                                                                                                    |                                  |
|                                                                                                    |                                  |
|                                                                                                    |                                  |
|                                                                                                    |                                  |
|                                                                                                    |                                  |
|                                                                                                    |                                  |
|                                                                                                    |                                  |
|                                                                                                    |                                  |
| nova Homegubblica GudaDithine Proteitibunet conversioner Proteitebowe @HillgDitage                                                                                                    |                                  |

A questo punto la pagina riporterà l'elenco dei concorsi di ammissione per i quali è possibile presentare la domanda di partecipazione. Ti sarà richiesto di selezionare il concorso al quale intendi iscriverti e dovrai indicare il corso di laurea magistrale in Attività Motorie Preventive e Adattate.

Per scegliere il concorso al quale intendi iscriverti devi selezionare il pulsante di scelta (identificato da un piccolo cerchio) posto di fianco alla denominazione del concorso di tuo interesse.

ATTENZIONE: Per procedere all'iscrizione al concorso NON devi premere sulla voce presente nel campo "Dettaglio" (es.: 40/67 – ATTIVITÀ MOTORIE PREVENTIVE E ADATTATE)

Premendo sulla descrizione presente nel campo "Dettaglio", il sistema aprirà una pagina nella quale vengono riportati in dettaglio tutti i dati relativi a quello specifico concorso, ma non verrà effettuata alcuna iscrizione al concorso.

Una volta effettuata la scelta del concorso al quale intendi partecipare ti verrà richiesto di verificare e confermare i dati anagrafici inseriti nella fase di registrazione sul portale d'ateneo. Procedi alla eventuale modifica dei dati e vai avanti.

| Q L2 & * B D A<br>Servici online<br>* Legenda<br>* Data abbilgaterie |
|----------------------------------------------------------------------|
| Servici online<br>Legenda<br>* Date elebilgatorie                    |
| Servici online                                                       |
| 幕 Legenda<br>★ Dato obbligatorie                                     |
| 🔆 Dato obbligatorie                                                  |
|                                                                      |
|                                                                      |
|                                                                      |
|                                                                      |
|                                                                      |
|                                                                      |
|                                                                      |
|                                                                      |
|                                                                      |
|                                                                      |
|                                                                      |
|                                                                      |
|                                                                      |
|                                                                      |
|                                                                      |
|                                                                      |
|                                                                      |
|                                                                      |
|                                                                      |
|                                                                      |
|                                                                      |
|                                                                      |
|                                                                      |

Nella successiva pagina potrai richiedere eventuali ausili per lo svolgimento della prova (Legge n. 104/92 e ss.mm.ii) come indicato nel bando di selezione

|                                                                                                    |                                                                                                    | AMBULINTE DI TEST                                                                                                    |                                        |  |
|----------------------------------------------------------------------------------------------------|----------------------------------------------------------------------------------------------------|----------------------------------------------------------------------------------------------------|----------------------------------------|--|
| Università di Caglia                                                                                                    | ri                                                                                                    |                                                                                                    |                                        |  |
| elta categoria amministrativ<br>dere is proto cegoto ereministrativ<br>ere della legge 1999 e della legge 1900<br>meno del later di all'anterestato della legge<br>1900 del state di all'anterestato della con-<br>cella del se agenerica della succe<br>Montes Paulita e la conseguenza della<br>5 C = Nill | n ed ausifi di inv<br>vahia per lo volgeren<br>G. gi stadosti een dia<br>detti riderenati dua e<br>alegande is certificati<br>la perva (L. 164/92 e o | NGESS<br>Microsoverske all particular substances and elementaries resource and approximates<br>resources all particular substances and and an elementaries resources and approximates and approximates all particular all substances<br>resources all particular all substances and how many all particular all substances and approximates all particular all substances<br>resources all particular all substances and how many all particular all particular all substances and approximates and approximates and<br>resources all particular all substances and how many all particular all particular all particular all particular all particular all particular all particular all particular all particular all particular all particular all<br>resources and all particular all particular all particular all particular all particular all particular all particular all particular all particular all particular all particular all particular all particular all particular all particular all<br>resources all particular all particular all particular all particular all particular all particular all particular all particular all particular all particular all particular all particular all particular all particular all<br>resources all particular all particular all particular all particular all particular all particular all particular all particular all particular all particular all particular all particular all particular all particular all particular all particular all particular all<br>particular all particular all particular all<br>particular all particular all particular all particular all particular all partits all particular all particular all particu | Æ Legenda<br>★ Dete ekkligsterie<br>#8 |  |
| we previste                                                                                                    |                                                                                                    |                                                                                                    |                                        |  |
| seri/iene Tipa                                                                                                    | Onia Or                                                                                                    | Tada                                                                                                    |                                        |  |
| it a risposta multipla                                                                                                    | n tola                                                                                                    | Citadella Universitaria el Monarrato (CA) - candidati al domento presentare preso la sece di evopinento della prova almeno 10 minuti prima dell'insito della tessa<br>Citadella Universitaria el Monarrato (CA)                                                                                                    |                                        |  |
| utations Titoli Titoli                                                                                                    | 1                                                                                                    |                                                                                                    |                                        |  |

Nella pagina successiva è possibile inserire eventuali Dichiarazioni di disabilità e/o dislessia e altri D.S.A.

Nella pagina sono riportate tutte le dichiarazioni relative alle certificazioni in possesso. Da questa pagina è possibile visualizzarne i dettagli ed eventualmente effettuarne l'eliminazione.

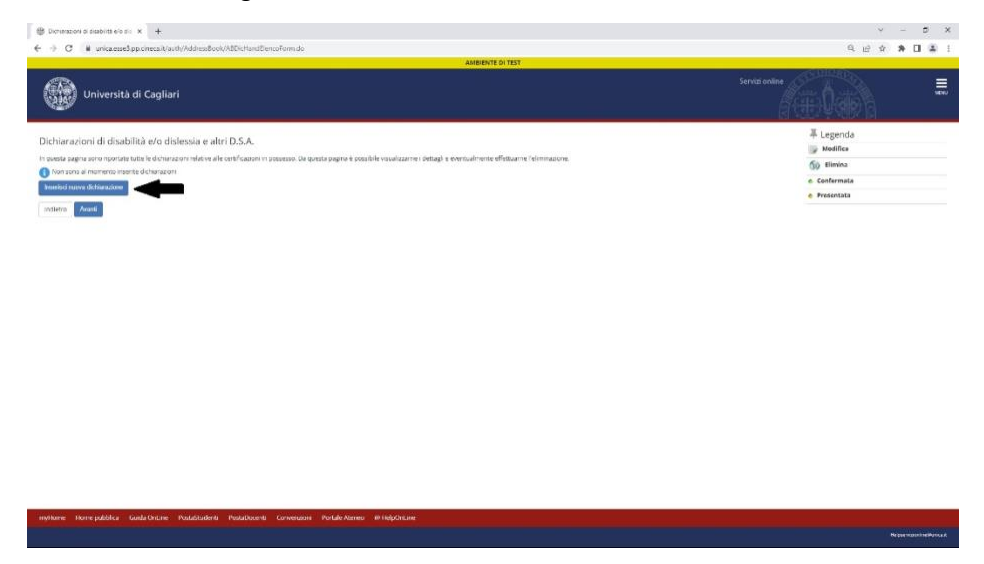

Nella pagina successiva è necessario dichiarare i titoli di studio posseduti, ed in particolare il titolo di studio previsto dal bando di selezione per l'accesso al corso di laurea magistrale di interesse. Per i candidati che hanno conseguito un titolo di studio presso l'Ateneo di Cagliari il sistema mostra i titoli presenti nel database informatico d'ateneo. Procedi con l'inserimento dei titoli di studio seguendo le istruzioni presenti nelle pagine.

|                                                                                    |                                                                                           | Malente DI TEST                                                                |                                             |                               |
|------------------------------------------------------------------------------------|-------------------------------------------------------------------------------------------|--------------------------------------------------------------------------------|---------------------------------------------|-------------------------------|
| Università di Cagliari                                                             |                                                                                           |                                                                                | Servizionine                                |                               |
| ttaglio titoli richiesti                                                           |                                                                                           |                                                                                |                                             |                               |
| proseguire è necessario dichiarare i titoli di studio. Per primi i<br>I precedenti | engono mostrati i titoli di studio obioligatori, mentre le vade oprioni mostrano titoli o | che sono alternadul tra loro, ivelle pagine seguenti verranno chiesti i dati n | elathé al titolí di studio conseguití negli | 🖋 Nen Completate              |
| litoli di Studio Alternativi                                                       |                                                                                           |                                                                                |                                             | n Titolo dichiarato           |
| 🖹 Per proseguire è riecessario completare l'inserimento di but                     | li i titoli di studio di almeno un blocco opsionale. Le varie opsioni mostrano titoli che | sono alternativi tra loro:                                                     |                                             | e Titolo obbligatorio         |
| pzone 1)                                                                           |                                                                                           |                                                                                |                                             | Madifica titolo               |
| State<br>Nocce Titolo                                                              | Note                                                                                      | State<br>Titolo                                                                | Azioni                                      | S Visualizza dettaglio titelo |
| <ul> <li>Laurea ante riforma (vecchio ordinamento)</li> </ul>                      |                                                                                           | *                                                                              | Inseriari                                   | 60 Cancella Licolo            |
| putane 2.                                                                          |                                                                                           |                                                                                |                                             |                               |
| SLate<br>Nocce Titolo                                                              | Note                                                                                      | State<br>Titolo                                                                | Azioni                                      |                               |
| 🖉 Laurea di Primo Livello (brietmale)                                              |                                                                                           | •                                                                              | De 60 Sk                                    |                               |
| azione 3:                                                                          |                                                                                           |                                                                                |                                             |                               |
| liste<br>Roco Tilolo                                                               | Note                                                                                      | State<br>Titolo                                                                | Alfoni                                      |                               |
| / Laurea Specialistica                                                             |                                                                                           |                                                                                | Interisci                                   |                               |
| pzione 4.                                                                          |                                                                                           |                                                                                |                                             |                               |
| llate<br>focce Titolo                                                              | Note                                                                                      | State<br>Titolo                                                                | Autoni                                      |                               |
| 🖋 Lauraa Magistrahe                                                                |                                                                                           |                                                                                | Inserieri                                   |                               |
| prione 5:                                                                          |                                                                                           |                                                                                |                                             |                               |
| late<br>locce Titole                                                               | Note                                                                                      | Sialo<br>Titolo                                                                | Azioni                                      |                               |
|                                                                                    |                                                                                           |                                                                                | FURTHER DOWN                                |                               |

Una volta effettuato l'inserimento del titolo di accesso posseduto, dovrai procedere alla conferma e proseguire nella procedura di iscrizione alla prova di ammissione.

#### Passo 6 – Conclusione della procedura di iscrizione al concorso e pagamento della tassa di ammissione

Dopo avere confermato la scelta del concorso e i dati inseriti, il sistema fornirà il riepilogo dei dati relativi all'iscrizione al concorso e consentirà di generale il file pdf relativo alla domanda di iscrizione al concorso.

Per procedere al pagamento della tassa di ammissione prevista dal bando di selezione devi accedere alla sezione "Pagamenti" del tuo account, premendo sul pulsante "Pagamenti". Nella sezione tasse sarà possibile scaricare l'avviso "pagoPA", il cui pagamento dovrà essere effettuato entro il termine previsto dal bando di selezione.